| REGISTRATION CENTRE NUMBER                      |        | CENTRE N                    | AME               |
|-------------------------------------------------|--------|-----------------------------|-------------------|
| CANDIDATE'S FULL NAMES                          |        |                             |                   |
| CANDIDATE IDENTIFICATION NUMBER                 |        | SUBJECT CODE<br><b>0796</b> | PAPER NUMBER<br>3 |
|                                                 |        |                             |                   |
|                                                 |        |                             |                   |
| FOR OFFICIAL USE ONLY                           |        |                             |                   |
| (Candidate Random CODE):                        |        |                             |                   |
| CAMEROON GENERAL CERTIFICATE OF EDUCATION BOARD |        |                             |                   |
| ADVANCED LEVE                                   | EL EX. | AMINATION                   |                   |
| SUBJECT TITLE                                   |        | SUBJECT CODE                | PAPER NUMBER      |
| INFORMATION & COMMUNICATION                     |        | 0796                        | 3                 |
| TECHNOLOGIES                                    |        |                             |                   |
|                                                 | EXAM   | INATION DATE: JU            | JNE 2020          |
|                                                 |        |                             |                   |

TWO HOURS DAY 2

## Enter the information required in the shaded boxes. Do not write in pencil.

Your are reminded of the necessity for good English and orderly presentation in your answer. Your results must be recorded in the spaces provided in this question booklet. Candidates must allow for themselves enough time to complete and check their work where these are required. The supervisor will guide you on how to save your files but usually you will be expected to save all your work in one folder named **Candidate folder** that will be created in your desktop.

When an imperative programming language is require to write program code, either Standard **|ISO**|Pascal or **|ANSI**|C programming language may be used.

You should ensure all your work is collected and printed before leaving the examination room. All printed work should be inserted in this booklet and well stapled.

CAREFULLY HANDLE EQUIPMENT PUT AT YOUR DISPOSAL to avoid accidents that may lead to a disaster or system failure. Report any case of system or device malfunction to your supervisor.

## Answer ALL TASKS.

| FOR EXAMINER'S USE ONLY |       |
|-------------------------|-------|
| Marked by:              | SCORE |
| Signature: Date:        |       |
| Checked by:             |       |
| Signature: Date:        |       |

| TASK A (SPREADSHEET: 19 MARKS)                                                                                                    |
|----------------------------------------------------------------------------------------------------|
| Open the <b>Business</b> workbook in the candidate folder. This workbook contains three worksheets, Sales, OldSales and Summary.                                                                                                    |
| Questions 1 to 10 are based on the <b>Sales</b> sheet.                                                                                                    |
| 1. Change the font type of the first row (showing SN, NAME, 5% Discount) to ALGERIAN. (1 mark)                                                                                                    |
| 2. Insert cell border in the range A1:G25. (2 marks)                                                                                                    |
| <b>3.</b> Adjust the Name field width to 138 pixels. (1 mark)                                                                                                    |
| <ul> <li>4. Insert a formula in the 5% Discount field to calculate the discount for each item bought.<br/>This discount is 5% of the product or Unit Price and Quantity. (2 marks)<br/>Write down the formula in cell C4.</li> </ul>                                                                                      |
| <ul> <li>5. Insert a formula in the Payable Total field to calculate the total price for each sale. The total is calculated following the algorithm below:</li> <li>Start <ul> <li>Multiply Unit Price by Quantity to get total price</li> <li>Subtract the 5% Discount from the total price above</li> </ul> </li> </ul> |
| Stop. (2 marks)<br>Write down the formula to calculate the Payable Total in F12 in the line below.<br>F12:                                                                                                    |
| 6. Calculate the total 5% Discount and total of the Payable Total in row 25. (1 mark)<br>Write down the formula in cell C25.<br>C25:                                                                                                    |
| 7. Set the font of row 25 to bold and size 14. (1 mark)                                                                                                    |
| Ensure that you have written down the formulae in the cells in questions 4, 5 and 6 above before attempting the questions that follow.                                                                                                    |
| 8. Format the numbers in the range C2:F25 to thousand separator without decimal place. (1 mark)                                                                                                    |
| 9. Rearrange the fields (columns) in this sheet to occur in the order SN, Name, Item,                                                                                                    |
| Unit Price, Quantity, 5% Discount and Payable Total. (2 marks)                                                                                                    |
| 10. Insert a fill colour of light blue to the cells that make up the field names. (1 mark)                                                                                                    |
| The next exercises are based on the <b>OldSales</b> and <b>Summary</b> sheets.                                                                                                    |
| <b>11.</b> Sort in ascending order the table in <b>OldSales</b> by items.(1 mark)                                                                                                    |
| <ul> <li>12. In C2 of the Summary sheet, type a formula to link C2 to a cell in OldSales that contains the unit price of spanners. Do similarly for the cells in the range C3:C9. (1 mark) Write down the formula in cell C2 in the line below.</li> <li>C2:</li></ul>                                                    |
| <ul> <li>13. In the Summary sheet, type a formula in D2 that will add the total quantity of spanners sold. Do similarly for the cells in the range D3:D9. (3 marks) Write down the formula in cell D2 in the line below.</li> <li>D2:</li></ul>                                                                           |
| Print the three sheets of this workbook: Sales, OldSales and Summary.                                                                                                    |

## TASK B (DATABASE: 21 MARKS)

This exercise will lead to the normalization of the General Sales table given below.

The complete implementation of the database is to have three tables. Two of the tables have been created in a database named **Equipment** found in the Candidate folder.

The General Sales table below shows the purchase made by eight customers from an equipment shop for a week.

| No | Names           | Items     | Unit Price | Quantity | Line - Total |
|----|-----------------|-----------|------------|----------|--------------|
| 1  | Gabriel Kome    | Gallon    | 550        | 400      | 220,000      |
| 2  | Makia Betoke    | Spanner   | 900        | 230      | 207,000      |
| 3  | Gabriel Kome    | Cutlass   | 2,700      | 336      | 907,200      |
| 4  | Samson Takang   | Bulb      | 1,500      | 220      | 330,000      |
| 5  | Hadison Okie    | Spanner   | 900        | 11       | 9,900        |
| 6  | Etame Juliet    | Bulb      | 1,500      | 18       | 27,000       |
| 7  | Gabriel Kome    | Spanner   | 900        | 19       | 17,100       |
| 8  | Ngwa Kingsley   | Cutlass   | 2,700      | 10       | 27,000       |
| 9  | Samson Takang   | Spanner   | 900        | 11       | 9,900        |
| 10 | Bekolo Jean     | Gallon    | 550        | 12       | 6,600        |
| 11 | Makia Betoke    | Bulb      | 1,500      | 15       | 22,500       |
| 12 | Etame Juliet    | Floor rag | 1,300      | 15       | 19,500       |
| 13 | Gabriel Kome    | Cable     | 2,700      | 15       | 40,500       |
| 14 | Ngwa Kingsley   | Padlock   | 850        | 18       | 15,300       |
| 15 | Bekolo Jean     | Bulb      | 1,500      | 12       | 18,000       |
| 16 | Gabriel Kome    | Padlock   | 850        | 14       | 11,900       |
| 17 | Etame Juliet    | Cable     | 2,700      | 18       | 48,600       |
| 18 | Ngwa Kingsley   | Bulb      | 1,500      | 16       | 24,000       |
| 19 | Makoge Kingsley | Hand saw  | 3,500      | 17       | 59,500       |
| 20 | Samson Takang   | Spanner   | 900        | 10       | 9,000        |

Table A: General Sales

1. Does the table contain an entire primary key? \_\_\_\_\_\_ Explain your answer \_\_\_\_\_\_

(2 marks)

2. The General Sales table is not normalised. Give two explanations for this, in the spaces below. (2 marks)

Reason 1. \_\_\_\_ Reason 2. \_\_\_

**3.** Give a reason why the table is in 1NF.

(1 mark)

Open the **Equipment** database in your Candidate folder.

In an attempt to normalise the database, the table above was split into three tables. Two of the tables are

Table 1: Items, which identifies the items

Table 2: Buyers, which identifies the buyers.

| The records of the tables are g | given belo | w. |
|---------------------------------|------------|----|
|---------------------------------|------------|----|

| Table 1: Items |           |            |
|----------------|-----------|------------|
| ItemNo         | Item      | Unit Price |
| T1             | Bulb      | 1,500      |
| T2             | Cable     | 2,700      |
| T3             | Cutlass   | 2,700      |
| Τ4             | Spanner   | 900        |
| T5             | Gallon    | 550        |
| T6             | Floor rag | 1,300      |
| Τ7             | Hand saw  | 3,500      |
| Т8             | Padlock   | 850        |

| Table | 2: | Buyers |
|-------|----|--------|
| Lable | 4. | Duyers |

| 14010 <b>1</b> 24,010 |                 |  |
|-----------------------|-----------------|--|
| $\mathbf{SN}$         | Names           |  |
| 1                     | Gabriel Kome    |  |
| 2                     | Makia Betoke    |  |
| 3                     | Samson Takang   |  |
| 4                     | Hadison Okie    |  |
| 5                     | Makoge Kingsley |  |
| 6                     | Etame Juliet    |  |
| 7                     | Ngwa Kingsley   |  |
| 8                     | Bekolo Jean     |  |
|                       |                 |  |

The third table, named **Sales** is designed to relate the two tables above.

4. Complete the table below to show the properties of the **Sales** table. Note that the field *Line - Total* is a calculated field and should not be included in the **Sales** table: (3 marks)

| Field Name | Data type |
|------------|-----------|
|            |           |
|            |           |
|            |           |
|            |           |

5. Design a simple Entity-Relationship (E-R) diagram of the database in the space below.

```
(2 marks)
```

- 6. Create the Sales table in the database and create the relationship according to the E-R Diagram. (3 marks)
- 7. Populate the Sales table by obtaining data from the General Sales table. (3 marks)
- 8. Create a query that reproduces the General Sales table (with fields, SN, Names, Items, Unit Price, Quantity, Line Total). Take note that *Line Total* is a calculated field. Save the query as General Sales. (3 marks) Write, in the line below, the formula in the calculated field found in the query.
- Capture the screen of your query in 8. above and paste in a new document file named Query Screen and print.

(2 marks)

Print the Sales table and the General Sales query.